## How to Access VDI Remotely via Browser

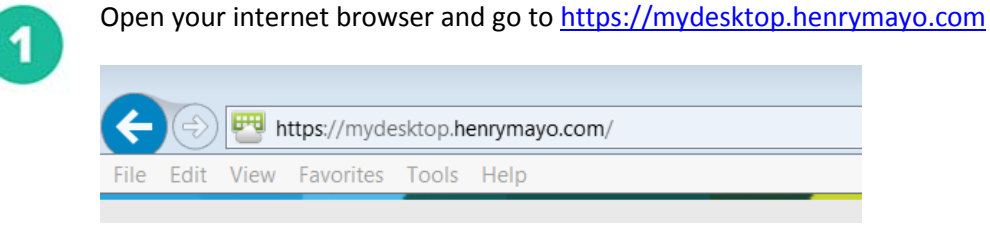

2

Click on the box on the right hand side that's labeled VMware Horizon HTML Access

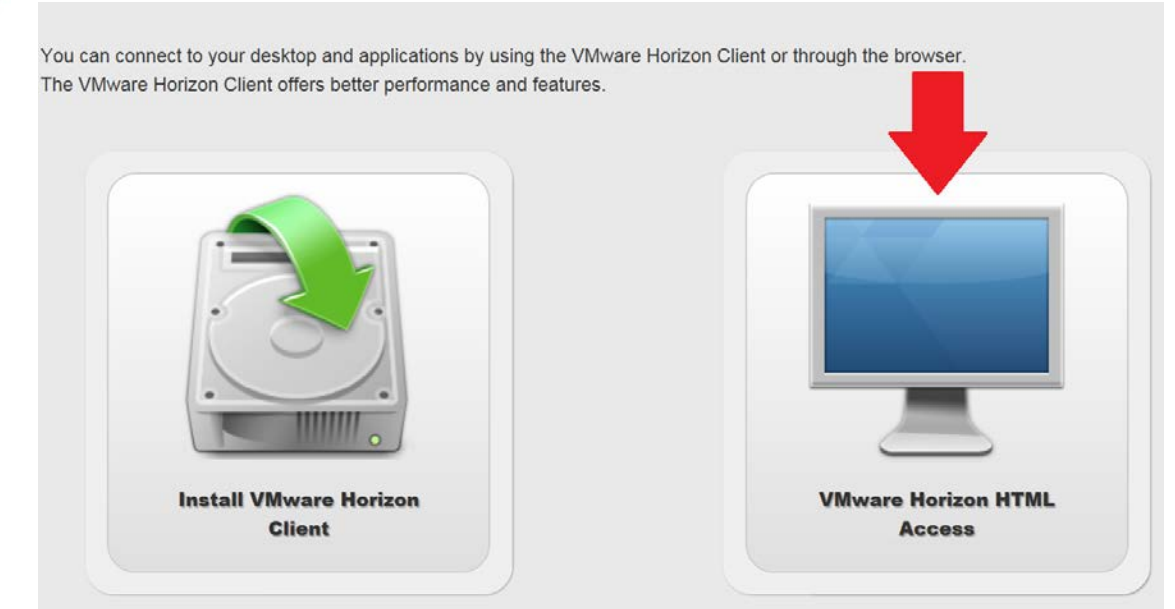

3

Use your AD credentials and click Login

| <b>vm</b> ware Horizon |   |
|------------------------|---|
| rodriguea              |   |
| ••••••                 |   |
| HENRYMAYO              | ~ |
| Login                  |   |
| Cancel                 |   |

## Once you login, click on the box labeled External HM Desktops

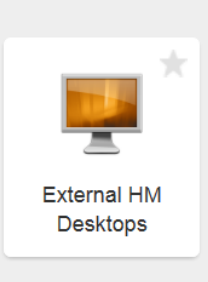

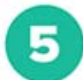

4

You will then be logged into your VDI environment within your browser as shown below

| Reycle Bin     Reycle Bin                                                                                                    |
|----------------------------------------------------------------------------------------------------|
| Recycle Bin<br>Core Applications<br>Core Applications                                                                                                    |
| File       Edit View       Favorites       Tools       Henry Mayo SSO Launchead X       User: HENRYMAYO/rodriguea         Viet Access       View       Favorites       Tools       Henry Mayo SSO Launchead X       User: HENRYMAYO/rodriguea         Viet Access       Single Sign On       View       File       Henry Mayo SSO Launchead X       User: HENRYMAYO/rodriguea         Core Applications       Core Applications       Viewport       View       View       View         M       E-FORMS       W       Diveport       View       View       View       View                                                                                                    |
| Victores<br>Victores<br>Victor |
| Image: Constructions       Image: Construction of the construction of the construction                                                                                                    |
| Core Applications                                                                                                    |
| AnywhereRN     Diveport       ArywhereRN     Exployee Self Service                                                                                                    |
| K E-FORMS K Employee Self Service                                                                                                    |
|                                                                                                    |
| 🚳 iCare 🚳 iCare - Training 🗸 🤪                                                                                                    |
|                                                                                                    |
|                                                                                                    |
|                                                                                                    |
|                                                                                                    |
|                                                                                                    |

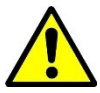

**Note:** You are on your virtual desktop within your internet browser. Please be aware if you accidently close your internet browser, repeat steps 1-5 and your session will reconnect without loss of data.

Also, you will not be able to print in VDI through your browser. If you'd like to print through VDI please install the VMware Horizon client.